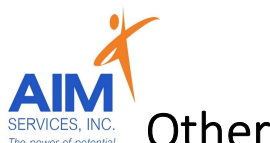

Other Than Personal Services (OTPS) Reimbursement Steps

### eVeroPortal App and Website

## eVero Program Categories

(available in approved SD Budget)

### OTPS Categories with similar entry steps include the following:

| Phone                   | Internet      | t Softwar           | e                 |
|-------------------------|---------------|---------------------|-------------------|
| Staff Activity Fees (   | SAF) St       | aff Advertising/Rec | ruitment          |
| Staff Training          | Personal U    | se Transportation ( | PUT)              |
| Clothing                | Board Stipend | d (Food Subsidy)    | Utilities         |
| Services Related to Inc | dependence    | Services Related t  | o Health & Safety |

Additional AIM Supports:

<u>Recurring Payments-</u> memberships invoiced yearly will be processed and paid out on a monthly cycle; if desired AIM can set up recurring payments which will assist in automatic monthly invoices to populate for reimbursement (total cost of invoice divided by <u>12</u>)

<u>Direct Pay-</u> AIM offers a direct payment option with all direct pay cleared vendors. This allows AIM to directly pay the provider and for the person receiving supports to avoid initial out of pocket expenses.

<u>Preapproval Team-</u>AIM offers an additional support of programmatic item review which can assist teams with a preapproval or denial of the requested opportunity. Requests can be submitted through your SD Coordinator or <u>preapproval@aimservicesinc.org</u>

<u>AIM Approved Activities-</u> AIM maintains a Self-Direction approved list of activities across NYS; available per request from SD Team

<u>\* eVeroPortal-</u> utilized by individuals or representatives to submit reimbursement requests Reimbursement Requests <u>can be submitted on the mobile app or website</u> <u>Note:</u> this document is designed to show individuals, families, and advocates how to upload invoices for reimbursement

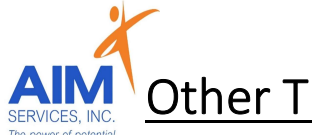

# Other Than Personal Services (OTPS) Reimbursement Steps

## eVeroPortal App

- 1. Log into eVeroPortal \*Username and Password selected by user
   2. Select 'Sign In'
   Select 'Sign In'
   Sign in to continue Username
   Vername
   Forgotyour username' or 'Forgot your password' or 'Forgot your login information' (blue hyperlinks on right-hand side or bottom center) and follow onscreen instructions for Username or Password
  - 3. eVeroPortal App user can review 'Dashboard' screen for Invoice Status (<u>Rejections or</u> <u>Paid</u> section) upon login:

| , , | D                                                                                                   | ashboard                       | Close   |
|-----|----------------------------------------------------------------------------------------------------|--------------------------------|---------|
|     | AVERAGE, JOE                                                                                        |                                |         |
|     | Budget Sumn<br>Total Budget Amount<br>\$133810.00<br>Spent Year to Date<br>\$0.00<br>Remaining Bala | nary<br>nce: <b>\$133810</b> . | 100 % > |
|     | <b>Rejections</b>                                                                                   |                                |         |
|     | Transportation                                                                                      |                                | 0 >     |
|     | Individual Summa                                                                                    | ry Note                        | 0 >     |
|     | Invoice                                                                                             |                                | 1 >     |
|     | Review Pendi                                                                                        | ng                             |         |
|     | E Paid                                                                                              |                                |         |
|     | Transportation                                                                                      |                                | 0>      |
|     | Invoice                                                                                             |                                |         |

- AIM SERVICES, INC. The power of colential
- 4. Select 'Invoice' icon on the Menu Launchpad
- 5. Select 'Add' to enter reimbursement request

Menu

| AVERAGE, J     | IOE                          |               | Back                             |                                  | Save |
|----------------|------------------------------|---------------|----------------------------------|----------------------------------|------|
| 28 Years, Male | 3                            |               | A<br>28                          | VERAGE, JOE<br>3 Years, Male     |      |
| Q Search       |                              |               |                                  | Add View                         | Ŧ    |
| Budget Summary | Brokerage<br>Billing Summary | Invoice       | 01<br>Sep 2023                   | Program* Select Category* Select | >    |
| Attendance     | Review Pending               | EW Fact Sheet | Paid to* (i<br>Select<br>Amount* | 1099 Required                    | >    |
| More           |                              |               | \$                               |                                  |      |

- 6. Enter the following information for OTPS invoice submission
  - o Date of Service
  - Program: Other Than Personal Services (OTPS)
  - Category
  - Paid To: (person requesting reimbursement)
  - o Amount
  - o Description
  - Attachments: itemized invoice and proof of payment (please note that all OTPS categories may vary in programmatic criteria)

### Invoice Submission Notes:

- Only Self-Direction categories in the current budget will show
- 'Paid To' field identifies who will receive payment if this invoice is approved; in the event a direct payment is being requested the vendor associated will be used in this field
- **'Amount'** should not exceed the amount of the **invoice**; amount will be verified against the remaining funds in the budget
- **'Description'** field **describes the invoice** that is being submitted and communicates to support team/bookkeeping
- 'Attachments' field provides the user with the ability to add supporting documentation for the invoice submission

| <b>K</b> Back                                  | Save |
|------------------------------------------------|------|
| AVERAGE, JOE<br>28 Years, Male                 |      |
| INVOICE Add View                               | Ŧ    |
| Program*                                       |      |
| 01 SDS-Other Than Personal Service Items       | >    |
| Category*                                      |      |
| Sep 2023 Phone service – cell and/or land line | >    |
| Paid to* 1                                     |      |
| Jones, Joseph-Test                             | >    |
| Amount*[ < \$250.00 ] 1099 Required            |      |
| \$ 100                                         |      |
| Associated Vendor                              |      |
| Type or Select Associated Vendor.              |      |
| Check Memo                                     |      |
|                                                |      |
| Description*                                   |      |
| September 2023 Phone Bill                      |      |
| Attachments                                    | Add  |

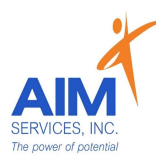

#### Please Note:

Attachments must be entered by selecting 'Add' using one of two options:

- 'From Camera'
- 'From Photo Library'

### (to delete attachment, select the 'trashcan' icon)

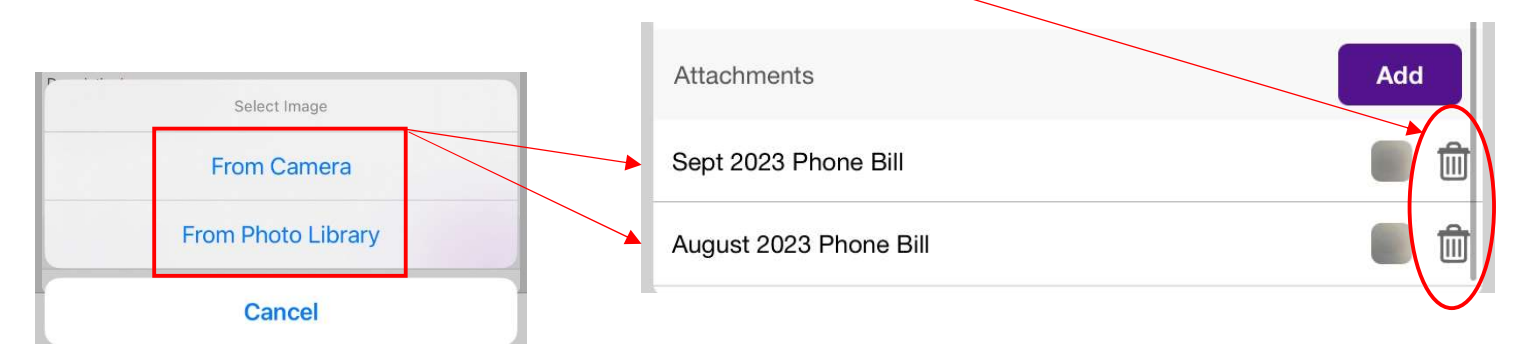

7. Once all fields are entered select the purple 'Save' button (top right-hand corner of screen)

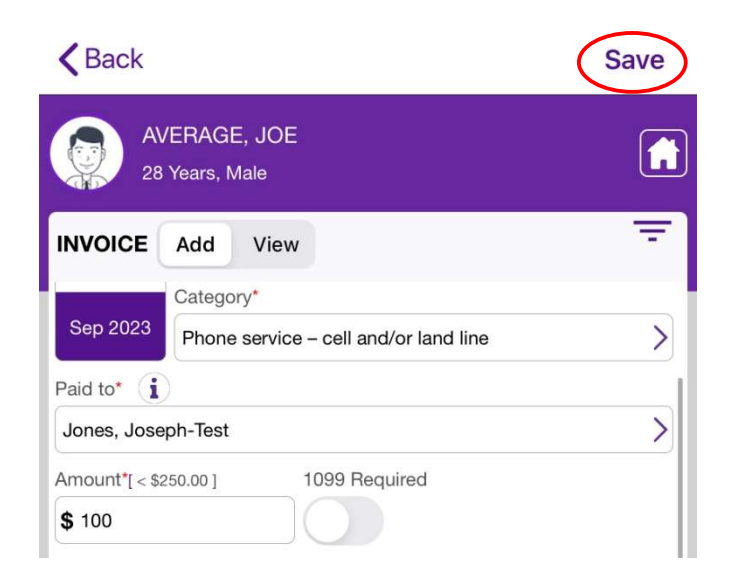

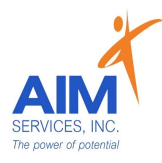

8. Saved invoices will populate as 'Submitted'

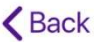

| Suven involces will populate us Submitted | AV 28       | ERAGE, JOE<br>Years, Male               |        |  |  |
|-------------------------------------------|-------------|-----------------------------------------|--------|--|--|
| Receipt                                   | INVOICE     | Add View                                | Filter |  |  |
| Receipt saved successfully with 2         | 09-07-2023  |                                         |        |  |  |
| attachments                               | Amount      | : \$50.00                               |        |  |  |
| d                                         | Submitted   | Verified Check Approved                 | Paid   |  |  |
|                                           | 09-01-2023  |                                         |        |  |  |
|                                           | Program     | : SDS-Other Than Personal Service Items |        |  |  |
|                                           | Category    | : Phone service - cell and/or land line |        |  |  |
|                                           | Vendor      | : Jones, Joseph-Test                    | ×      |  |  |
|                                           | Description | : September 2023 Phone Bill             | 1      |  |  |
|                                           | Amount      | : \$100.00                              |        |  |  |
|                                           | 0-          | -                                       | -0     |  |  |
|                                           | Submitted   | Verified Check Approved Requested       | Paid   |  |  |

- To delete: select purple dropdown icon on specific invoice; select 'Delete Invoice' to permanently delete
- To edit: select purple arrow on specific invoice

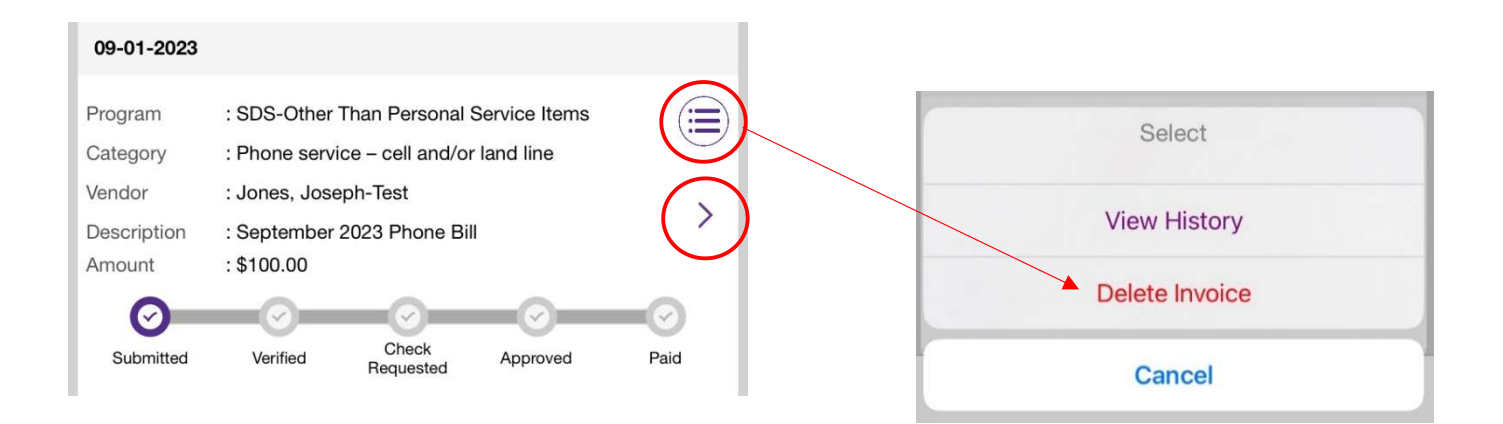

>

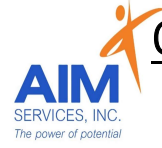

## eVeroPortal Website

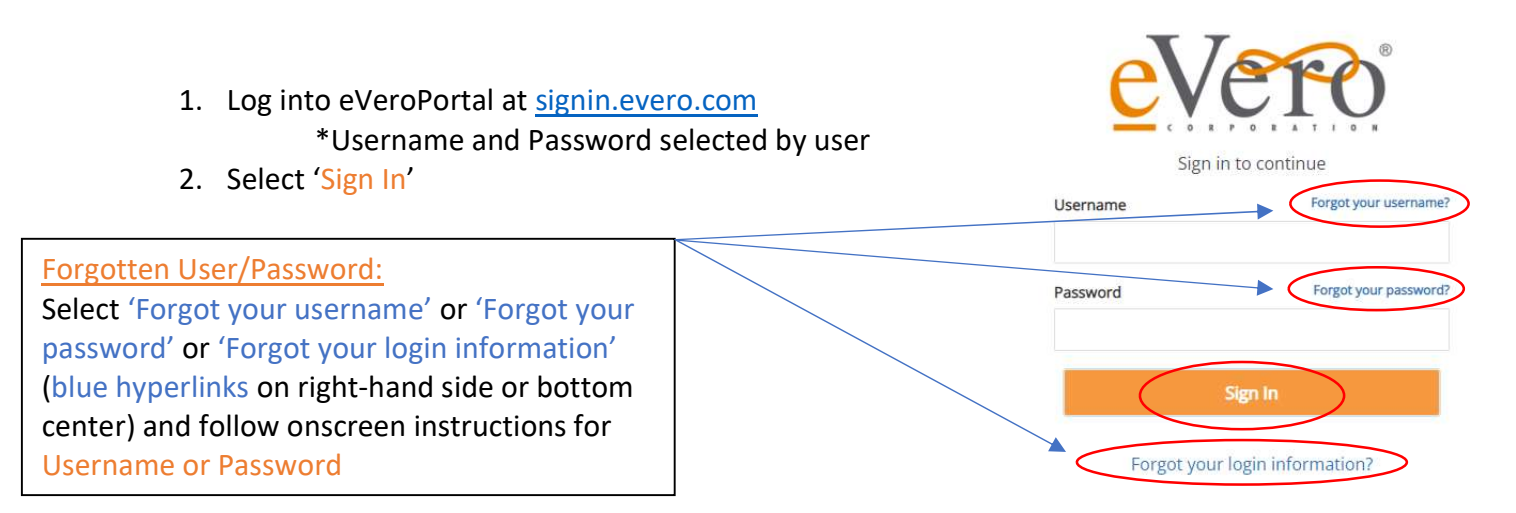

3. Once signed in, the user will be shown the account summary page

| iyCar  | ePortal   | Powere           | d by <u>€</u> V | ero      | 0          |              |                             |               |                |      | 🍰 Switch Individu      | al 🧰 Agency Protocol suetest1 • |
|--------|-----------|------------------|-----------------|----------|------------|--------------|-----------------------------|---------------|----------------|------|------------------------|---------------------------------|
| 🙆 Dasi | hboard 🕯  | SDS <del>-</del> | 🖨 Transp        | ortation | 🖶 Staff Ac | ctivity Fees | CEVV Documents 🚯 Help       | Ť             |                |      |                        | 🖤 🗩 🔺 શ JOE                     |
| ttenda | ance      |                  |                 |          |            |              | Status Summary              |               |                |      | Evaluation             |                                 |
| < Jan  | uary 2023 | >                |                 |          | 1          | Actions      | 2023 🗸 Jan 🗸                | Rejected      | Approved       | Paid | Evaluation Date:       |                                 |
| Sun    | Mon       | Tue              | Wed             | Thu      | Fri        | Sat          | Transportation              | 0             | 0              | 0    | Case Manager<br>Status |                                 |
| 01     | 02        | 03               | 04              | 05       | 06         | 07           |                             |               |                |      |                        | View All 🖍                      |
| 08     | 09        | 10               | 11              | 12       | 13         | 14           | Individual Summary Note     | 0             | 0              | 0    |                        |                                 |
| 15     | 16        | 17               | 18              | 19       | 20         | 21           | Invoice                     | 0             | 0              | 0    |                        |                                 |
| 22     | 23        | 24               | 25              | 26       | 27         | 28           |                             |               |                |      |                        |                                 |
| 29     | 30        | 31               | 01              | 02       | 03         | 04           |                             |               |                |      |                        |                                 |
| 05     | 06        | 07               | 08              | 09       | 10         | 11           |                             |               |                |      |                        |                                 |
| .eview | Pending   |                  |                 |          |            |              | Budget Summary              |               |                | I    |                        |                                 |
| EVV Fa | ict Sheet |                  |                 |          |            | 0            | 100%) SELFHIRED - Self-Hire | d Supported E | imployment (SI | EMP) |                        |                                 |

- 4. Select 'SDS' Dropdown
- 5. Select 'Invoice' to enter reimbursement request

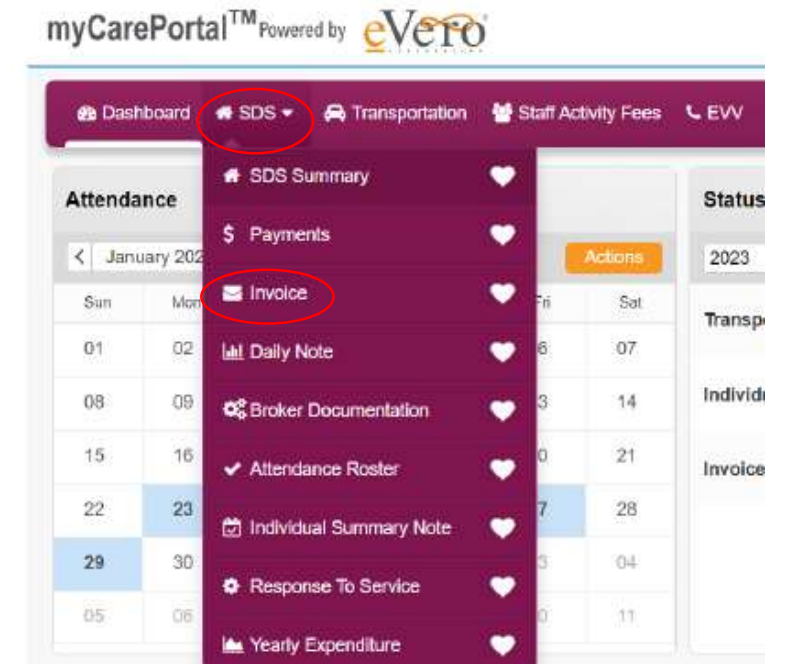

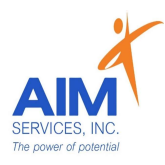

6. Select the 'Orange Plus Sign' (top right-hand corner) under 'Invoice List'

| Invoice List         |   |
|----------------------|---|
| Sort by Invoice Date |   |
|                      |   |
|                      | 0 |

- 7. Enter the following information for OTPS invoice submission
  - Date of Service
  - Program: Other Than Personal Services (OTPS)
  - Category:
  - Paid To: (person requesting reimbursement)
  - o Amount
  - Description
  - Attachments: itemized invoice and proof of payment (please note that all OTPS categories may vary in programmatic criteria)

| Service Items | SDS-Other Than Persona | Program:                  | 4/01/2023 📷                       | Date Service<br>Occurred/Will Occur. |
|---------------|------------------------|---------------------------|-----------------------------------|--------------------------------------|
|               |                        | or land line              | Phone service – cell and          | Category:                            |
|               |                        |                           | Jones, Jos <mark>eph-T</mark> est | Paid to:                             |
|               |                        |                           |                                   | Reimburse to:                        |
|               |                        |                           | \$100.00                          | Amount.                              |
| C             |                        |                           | March 2023 Phone Bil              | Description:                         |
|               | e Bill.                | 0.2 MB<br>April 2023 Phon | 0.2 MB<br>March 2023 Phone Bi     | Attachments:                         |
|               |                        | Remove file               | Remove file                       |                                      |

#### Invoice Submission Notes:

- Only Self-Direction categories in the current budget will show
- 'Paid To' field identifies who will receive payment if this invoice is approved; in the event a direct payment is being requested the vendor associated will be used in this field
- 'Amount' should not exceed the amount of the invoice; amount will be verified against the remaining funds in the budget
- 'Description' field describes the invoice that is being submitted and communicates to support team/bookkeeping
- 'Attachments' field provides the user with the ability to add supporting documentation for the invoice submission

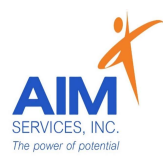

8. Once all fields are entered select the orange 'Save' button (bottom right-hand corner of window)

|                               | (        |                 |                           |        |
|-------------------------------|----------|-----------------|---------------------------|--------|
| Submitted                     | Verified | Check Requested | Approved                  | Paid   |
| 1099 Required:<br>Check Memo: |          |                 |                           |        |
|                               |          |                 |                           |        |
|                               |          | (               | Save Budget effective dat | Cancel |

9. Saved invoices will populate as 'Submitted'

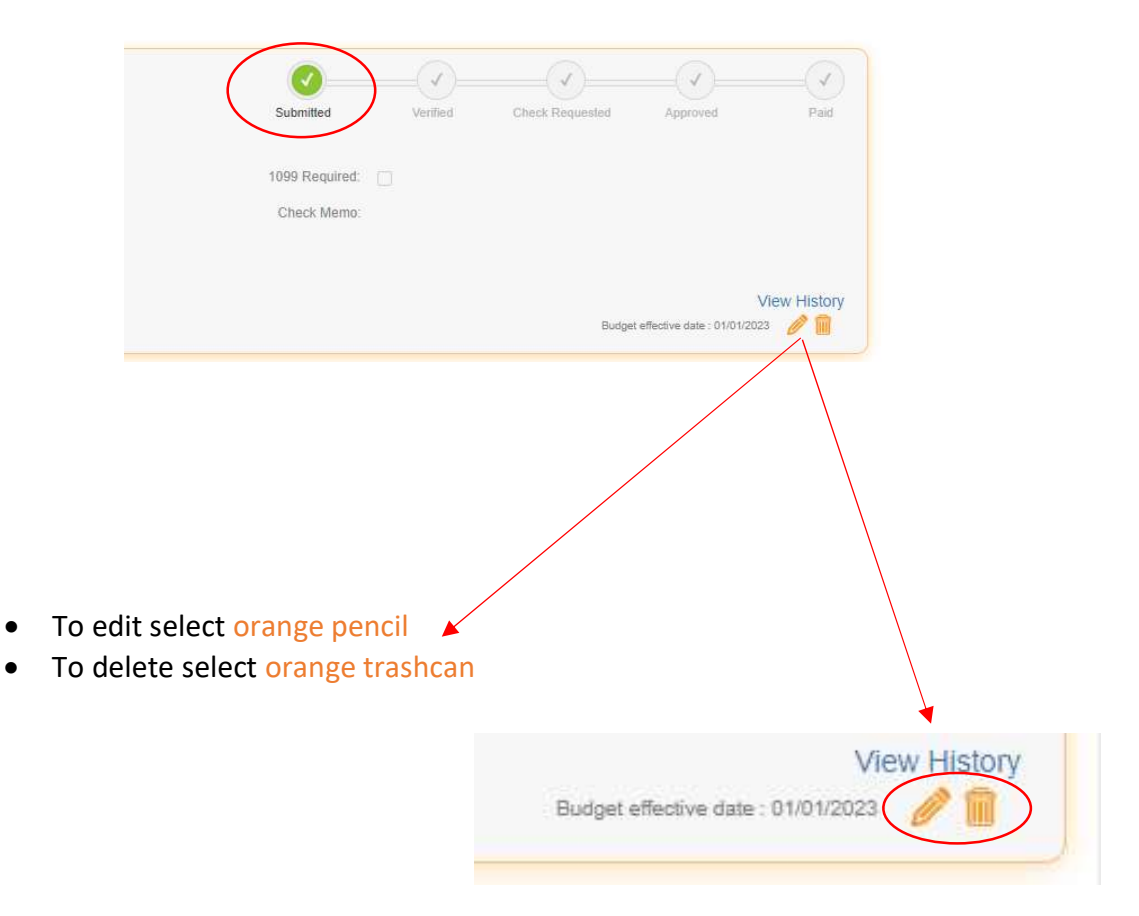